# Sell2Wales Bilingual Notice Creation

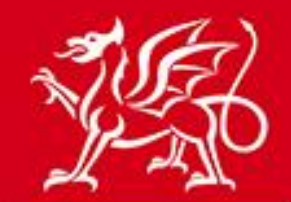

Llywodraeth Cymru Welsh Government

www.cymru.gov.uk

# Contents

| Introduction                                       | 2  |
|----------------------------------------------------|----|
| Creating and publishing a Bilingual notice         | 3  |
| Create the original language notice                | 3  |
| Additional Documents                               | 4  |
| Create the translation of the notice               | 4  |
| Public notice view                                 | 10 |
| Published notice workspace                         | 12 |
| Adding information to a published bilingual notice | 14 |
| Awarding a bilingual contract notice               | 14 |
| Unpublished notice workspace                       | 16 |
| Notice Hold                                        | 18 |
| Further information                                | 19 |
|                                                    |    |

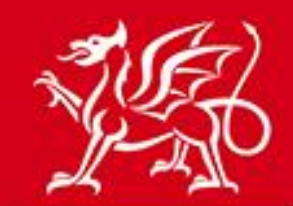

www.cymru.gov.uk

### Introduction

The Sell2wales system allows for certain notice types to be created bilingually, meaning that an English and Welsh language version of the same notice can be published simultaneously. Suppliers can then choose which language version they wish to read by selecting either the English or Welsh versions on the website on which to view the notice and, if appropriate, access the additional notice functions.

All notice types except OJEU notices can be created bilingually. This includes website notices (sub-OJEU), Quick Quotes, Stage 2 notices and sub-contract notices. The option is also available to create these notices in only English or Welsh.

This guide sets out how the buyer creates and manages a bilingual notice and should be read before proceeding with bilingual notice creation.

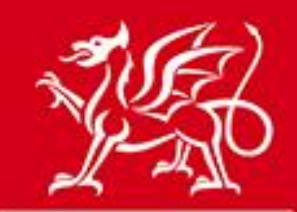

# Creating and publishing a Bilingual notice

www.cymru.gov.uk

#### Create the original language notice

To create a bilingual notice you must first create the notice in the original language of your choosing. Once the original language notice has been fully created you will have the option to "create a translation" of the notice. The original language of the notice is determined by the language version of the website you use to create it. This guide maps out the process if the English version of the website is used.

To begin creating the original version click on "Create New Notice" from your Buyer Control Panel

|                                                                                                    |                                                                                         |                                                                                            | 1 HELP & RESOURCES                                                                                                    |
|----------------------------------------------------------------------------------------------------|-----------------------------------------------------------------------------------------|--------------------------------------------------------------------------------------------|----------------------------------------------------------------------------------------------------|
| Create New Notice     My Unpublished Notices     Authority Unpublished     Notices     My Published Notices     Authority Published     Notices     Quick Quotes     Stage 2 Notices | <ul> <li>Buyers Profile/User List</li> <li>Document Library</li> <li>Reports</li> </ul> | <ul> <li>Supplier Finder</li> <li>Search by Details</li> <li>Search by Category</li> </ul> | <ul> <li>Contracts, Framework &amp;<br/>Guidance</li> <li>User Guides</li> <li>FAQs</li> <li>Contact Us</li> <li>Site Mailer</li> </ul> |

Follow all the steps to select the notice type, nature and procedure and confirm these to proceed to filling in the notice details.

All questions should be completed in the original language only at this stage with the below exceptions:

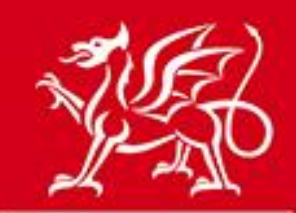

### **Additional Documents**

If you intend to attach documents and wish to attach a version of each in English and Weishmru.gov.uk you should attach both versions to the original language notice:

| Additional Documents                            | Additional Documents       |               |                                            |                        |                    |
|-------------------------------------------------|----------------------------|---------------|--------------------------------------------|------------------------|--------------------|
| If you wish, you can upload one or more doc     | uments e.g Microsoft Wor   | d, PDF, Excel | etc. that will be made available on the si | ite. Prospective bidde | rs will be able to |
| download these documents and return them        | directly to you.           |               |                                            |                        |                    |
| Please note, if using the Postbox facility, the | maximum file size limit of | an individual | document that can be uploaded by a sup     | plier is 10MB.         |                    |
| * Required information.                         | Go to question:            | Additional    | Documents                                  |                        | ✓ Go               |
| Attached Document Summary                       | Upl                        | load a Doc    | ument                                      |                        |                    |
| Individual File Size Limit: 100.00 MB           | *                          | Description:  |                                            | ~                      |                    |
| Total Available File Space: 100.00 MB           |                            |               |                                            | ~                      |                    |
| Documents Attached: 2                           |                            |               | (maximum 100 characters, you have 10       | 0 left)                |                    |
| Used File Space: 67.02 KB                       |                            | * File Name:  | Browse                                     |                        |                    |
| Remaining File Space: 99.93 MB                  |                            |               | Add Add a document from your Lil           | hrany                  |                    |
|                                                 |                            |               | Add a document nom your En                 | Staty                  |                    |
| Attached Documents                              |                            |               |                                            |                        |                    |
| File Nan                                        | ne                         |               | Description                                | Created                | File Size          |
| 1 Car Park Improvements.docx                    |                            | Car Pa        | k Improvements                             | 22/01/2014             | 33.51 KB           |
| 2 Gwaith Gwella'r Maes Parcio.doc               | ×                          | Gwaith        | Gwella'r Maes Parcio                       | 09/05/2014             | 33.51 KB           |
| Delete                                          |                            |               |                                            |                        |                    |
|                                                 |                            |               |                                            |                        |                    |
|                                                 | Next                       | Save & E      | kit Cancel                                 |                        |                    |

#### Create the translation of the notice

Once you have finished creating the original language version of the notice you will come to the "Notice Creation Completed" page and will see the option to "Create a translation of this notice". Click on this link to create the second language version:

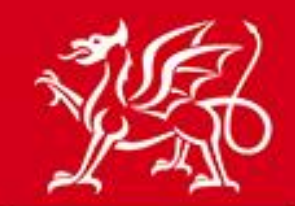

### www.cymru.gov.uk

| Notice Creation Completed                                                    |
|------------------------------------------------------------------------------|
| Congratulations, you have completed the data entry for the following notice: |
|                                                                              |
| 1471 - Car Park Improvement Works                                            |
| Note: The notice will not be published until you release it for publication. |
| You can now carry out the following actions:                                 |
| Preview the notice                                                           |
| Create a translation of this notice                                          |
| Release the notice for publication                                           |
| ■ Send the notice for sign-off                                               |
| Return to your notice list and publish later                                 |

You will then be provided with the option to create the translation in the second language. Click "Create" to begin the translation.

| Notice Creation - Languages                                                                                  |        |
|----------------------------------------------------------------------------------------------------|--------|
| Select a language from the drop down to generate a copy of this notice for translation.                      |        |
| Please ensure the original notice is as complete as possible to avoid any delays in the publication process. |        |
| This process creates a copy of the current notice:                                                           |        |
| Includes questions / answers                                                                                 |        |
| Excludes additional options - these are set in the original notice                                           |        |
| Only 1 notice can be created for each available language.                                                    |        |
| Choose a language                                                                                            | Create |
| Language: Welsh 💌                                                                                            | Cancel |
|                                                                                                    |        |

[Note: If you will not be creating the second language version of the notice please go to the section "unpublished notice workspace"]

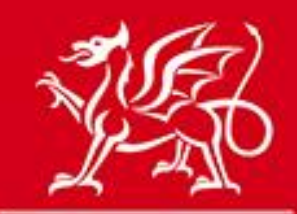

### www.cymru.gov.uk

You will be presented with the Notice Status page of the translation of the notice, identified by the working title of the notice having a two letter prefix identifying the second language. To begin filling in the translation click "Edit".

| Notice Status         |                                   |
|-----------------------|-----------------------------------|
| Notice Wizard Details |                                   |
| Document ID:          | 1480 View the original text       |
| Title:                | CY Car Park Improvement Works     |
| Type of Document:     | Site Notice                       |
| Type of Notice:       | Contract Notice                   |
| Services/Supplies:    | Works Contract                    |
| Procedure Type:       | Single stage procedure            |
| Language:             | Welsh                             |
| Is Accelerated:       | No                                |
| Document Source:      | Wizard                            |
| Status:               | Not Released                      |
| Created:              | 14/06/2013 15:23 by Duncan Dallas |
| Last Amended:         | 14/06/2013 15:23 by Duncan Dallas |
| Released:             |                                   |
| Ec                    | lit Copy Delete Publish           |

You will then be taken through the notice creation wizard and asked to complete all the questions again in the second language. To assist you with this the original language answers you provided will be displayed. Once you have provided the translation, you should delete the original language answer.

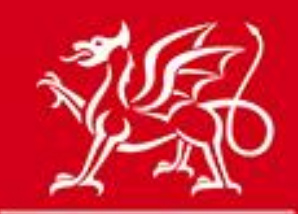

www.cymru.gov.uk

#### Description/object of the contract Enter a comprehensive description of the contract requirements, including specifications or standards where appropriate. Quantities and/or value can be added in the next section. A clear and accurate description will allow potential suppliers/contractors to determine if the contract is within their capability and minimise requests for further information. \* Required information. Co to question: Description/object of the contract \* Required information. Co to question: Description/object of the contract \* Description of Contract? Delete Next Save Save Save Save Save Save Save Save Save Cancel

Note: The questions that do not require a translation, such as the coding and deadlines, will be copied from the original and should not be amended in the translation.

Once you have completed all the questions you will be taken to Notice Creation Complete page where you should select the option "release notice for publication".

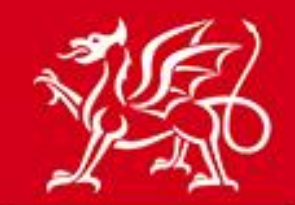

# www.cymru.gov.uk

| Notice Creation Completed                                                    | Г |
|------------------------------------------------------------------------------|---|
| Congratulations, you have completed the data entry for the following notice: |   |
| 1480 - CY Car Park Improvement Works                                         |   |
| Note: The notice will not be published until you release it for publication. |   |
| You can now carry out the following actions:                                 |   |
| Preview the notice                                                           |   |
| Create a translation of this notice                                          |   |
| Release the notice for publication                                           |   |
| Send the notice for sign-off                                                 |   |
| Return to your notice list and publish later                                 |   |

Click "Next" to publish the notice and you will be provided with a final preview of both language versions. Using the tabs provided you can toggle between the two versions to ensure that they are correct before confirming to "Publish" the notice.

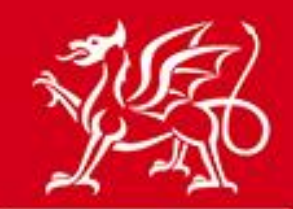

| Publish Notice Dates<br>lotice Verified                                                                                                    |                                                                                                    |                            |
|----------------------------------------------------------------------------------------------------|----------------------------------------------------------------------------------------------------|----------------------------|
| Your notice has passed the verification process and is now ready<br><i>Click</i> the <b>Publish</b> button if you wish to proceed.<br><b>NOTE</b> : No changes can be made to the notice after it has been<br>deadline for your notice is correct and does not land on a weeke<br>outwith normal working hours, please note that the 'dispatch' da | y for publication.<br>dispatched for publication. Please chee<br>end or public holiday. If you select to p<br>ate will be the following working day. | ck that the Dublish        |
| EN CY<br>Notice Type: WORKS                                                                                                    |                                                                                                    | CONTRACT NOTICE - NATIONAL |
| 1.1 Authority Name and Address                                                                                                    |                                                                                                    |                            |
| Official Name:<br>Queens Road Council<br>Postal Address:                                                                                                    |                                                                                                    |                            |
| Town:<br>Aberdeen                                                                                                    | Postal Code:<br>AB15 4ZT                                                                                                    | Country:<br>UK             |
| For the attention of:<br>Duncan Dallas                                                                                                    | Telephone:<br>+44 1224650739                                                                                                    |                            |
| E-Mail:                                                                                                    | Fax:                                                                                                    |                            |
| Internet Address (URL):                                                                                                    |                                                                                                    |                            |

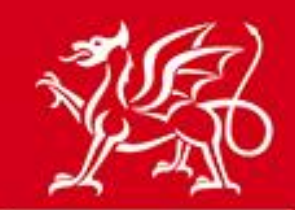

www.cymru.gov.uk

### **Public notice view**

When the notice is published on Sell2wales the notice displayed to the user will depend on the language version of the website they choose to use. A link to the alternative version as displayed on the other language site is included within the "Notice View" page under "Full Notice Text"

| View Notice                                                                                   |                                     |                   |          |
|-----------------------------------------------------------------------------------------------|-------------------------------------|-------------------|----------|
| Home > Notice Search > View Notice                                                            |                                     |                   |          |
| Do you wish to record an interest in this notice?<br>Do you require any additional documents? |                                     |                   |          |
| Record your interest now                                                                      |                                     |                   |          |
| Notice Details Introduction Full Notice Text Further Info Contact                             | Info Coding                         |                   |          |
| This notice is also available in the following languages:                                     |                                     | CONTRACT NOTICE - | NATIONAL |
| 1 Authority Details 1.1 Authority Name and Address                                            |                                     |                   |          |
| Official Name:<br>Queens Road Council                                                         |                                     |                   |          |
| Postal Address:<br>10 Queens Road ,                                                           |                                     |                   |          |
| Town:<br>Aberdeen                                                                             | Postal Code:<br>AB15 4ZT            | Country:<br>UK    |          |
| For the attention of:<br>Duncan Dallas                                                        | <b>Telephone:</b><br>+44 1224650739 |                   |          |
| E-Mail:                                                                                       | Fax:                                |                   |          |
| Internet Address (URL):                                                                       |                                     |                   |          |
| 1.2. Address from which documentation may be obtained                                         |                                     |                   |          |

If the bilingual notice is a Quick Quote or Stage 2 notice and therefore restricted to only those suppliers invited, the supplier's view of the notice from their Quick Quote or notice interest list will depend on the language version of the site they choose to use. A link is also provided within their interest list to view the alternative version by signing into the other language site.

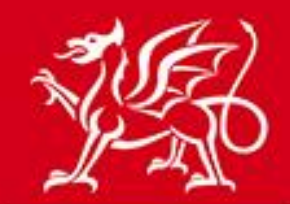

| Quick Quote Details                                                                                                    |                                     |
|----------------------------------------------------------------------------------------------------|-------------------------------------|
| Quick Quote control Panel > Quick Quote Details                                                                                                    | Quick Quote Actions                 |
| Details of the Quick Quote are shown below. Please indicate whether you wish to accept or decline the invitation to participate. If you accept the invitation the 'Go to Postbox' button will appear allowing you to proceed to submit a response. If you decline the invitation you will be asked for a reason as to why you have declined it which will be provided to the purchaser for information. | Go to Postbox<br>Decline Invitation |
| A guide to the Quick Quote and details of how to submit your response electronically is available here Quick                                                                                                    |                                     |
| Summary Full Text Further Info This notice is also available in the following languages: Cymraeg                                                                                                    |                                     |
|                                                                                                    | QUICK QUOTE - SERVICES              |
| Section I: Quick Quote Details                                                                                                    |                                     |
| 1.1 Official Name and Address of the Contracting Authority/Entity                                                                                                    |                                     |
| Queens Road Council, Att: Duncan Dallas, Dept: Admin                                                                                                    |                                     |
| 10 Queens Road , ,<br>AB15 4ZT,                                                                                                    |                                     |
| Aberdeen,GB.                                                                                                    |                                     |
| Tel: +44 1224650739. Fax: .                                                                                                    |                                     |

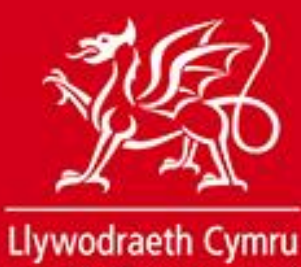

Welsh Government

## www.cymru.gov.uk

# Published notice workspace

Within your published notice workspace the original language version of the notice will be shown, with text displaying that it exists in both languages.

| My F   | Published Notice Workspace                                                       |                              |            |               |
|--------|----------------------------------------------------------------------------------|------------------------------|------------|---------------|
| Autho  | prity Control Panel > Published Notices                                          |                              |            |               |
| Detail | ed below is a list of published notices created by you. Click a notice           | e title for further options. |            |               |
|        |                                                                                  |                              |            | Create Notice |
| 3 reco | ords found. Jump to page 1                                                       |                              |            | нчрн          |
|        | Title                                                                            | Туре                         | Deadline   | Published     |
| D      | Car Park Improvement Works<br>Note: this notice exists in more than one language | Contract Notice              | 27/06/2013 | 15/06/2013    |
| 63     | Award of Construction of Civic Square                                            | Contract Award Notice        |            | 14/06/2013    |
| ø      | Construction of Civic Square                                                     | Contract Notice              | 25/07/2013 | 14/06/2013    |

Clicking on the notice title brings up the published notice and a link is provided to view the second language version.

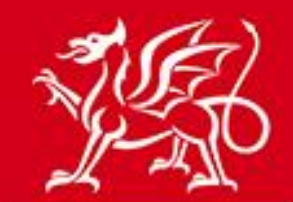

| Notice Status                                    |                                   |  |
|--------------------------------------------------|-----------------------------------|--|
| Notice Wizard Details                            |                                   |  |
| Document ID:                                     | 1471 View the original text       |  |
| Title:                                           | Car Park Improvement Works        |  |
| Type of Document:                                | Site Notice                       |  |
| Type of Notice:                                  | Contract Notice                   |  |
| Services/Supplies:                               | Works Contract                    |  |
| Procedure Type:                                  | Single stage procedure            |  |
| Language:                                        | English                           |  |
| Is Accelerated:                                  | No                                |  |
| Document Source:                                 | Wizard                            |  |
| Status:                                          | Dispatched                        |  |
| Created:                                         | 13/06/2013 18:33 by Duncan Dallas |  |
| Last Amended:                                    | 13/06/2013 18:47 by Duncan Dallas |  |
| Released:                                        | 15/06/2013 13:25                  |  |
|                                                  | Copy Award                        |  |
| Translations                                     |                                   |  |
| This notice has been created in the following la | nguages:                          |  |
| Welsh                                            |                                   |  |

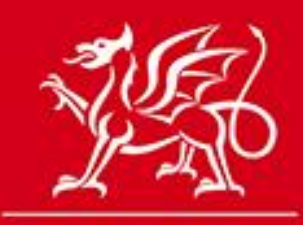

www.cymru.gov.uk

# Adding information to a published bilingual notice

Information can only be added to the original language version of the notice. As such any additional information should be added bilingually, with the English and Welsh information contained within the same addition.

| Add Additional Information                                                                                                    |                                          |
|----------------------------------------------------------------------------------------------------|------------------------------------------|
| You can add additional information to the notice. To do so complete the form below and click 'Add'. E-mail notification wi<br>them of the information. The information will be appended to the notice on the portal. | I be sent to the interest list informing |
| * Required information.                                                                                                    |                                          |
| Additional Information                                                                                                    | Add                                      |
| From                                                                                                    |                                          |
| duncan@millstream.eu                                                                                                    | Cancel                                   |
| * Subject                                                                                                    |                                          |
| Closing date/dyddiad cau                                                                                                    |                                          |
| * Additional information                                                                                                    |                                          |
| Please note that the closing date for the return of documents is 12:00pm, 29/6/13                                                                                                    |                                          |
| Noder bod y dyddiad cau ar gyfer dychwelyd dogfennau yw<br>12:00yp, 29/6/13                                                                                                    |                                          |
| · · · · · · · · · · · · · · · · · · ·                                                                                                    |                                          |
|                                                                                                    |                                          |
|                                                                                                    |                                          |

If you need to change the deadline or cancel the notice this only needs to be done once on the original language version of the notice.

# Awarding a bilingual contract notice

When you come to publish the award notice for a bilingual contract notice you can choose to publish the award notice in both languages.

From the contract notice in your published notice workspace select "Award":

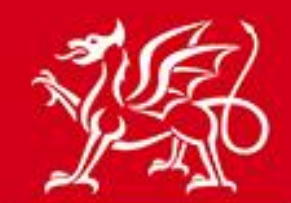

www.cymru.gov.uk

| Notice Status         |                                                           |  |
|-----------------------|-----------------------------------------------------------|--|
| Notice Wizard Details |                                                           |  |
| Document ID:          | 5333 View, Print or Save the original text                |  |
| Title:                | E RFQ - Cartref i'r Ysgol / Home to School Transport YG67 |  |
| Type of Document:     | : Site Notice                                             |  |
| Type of Notice:       | Contract Notice                                           |  |
| Services/Supplies:    | Services Contract                                         |  |
| Procedure Type:       | Single stage procedure                                    |  |
| Language              | English                                                   |  |
| Is Accelerated:       | No                                                        |  |
| Document Source:      | : Wizard                                                  |  |
| Status:               | Dispatched                                                |  |
| Created:              | 15/12/2015 10:56 AM by Duncan Dallas                      |  |
| Last Amended:         | 15/12/2015 11:03 AM by Duncan Dallas                      |  |
| Released:             | 15/12/2015 11:04 AM                                       |  |
|                       | Copy                                                      |  |

This will create an award notice in the language of the website you are using, prepopulating a number of the questions from the text included in your contract notice.

Once you have finished creating the original language version of the award notice you will come to the "Notice Creation Completed" page and will see the option to "Create a translation of this notice". Click on this link to create the second language version:

| Notice Creation Completed                                                    |  |  |  |  |
|------------------------------------------------------------------------------|--|--|--|--|
| Congratulations, you have completed the data entry for the following notice: |  |  |  |  |
|                                                                              |  |  |  |  |
| 5354 - Award of RFQ - Cartref i'r Ysgol / Home to School Transport YG67      |  |  |  |  |
| Note: The notice will not be published until you release it for publication. |  |  |  |  |
| You can now carry out the following actions:                                 |  |  |  |  |
| Preview, print or save the notice                                            |  |  |  |  |
| Create a translation of this notice                                          |  |  |  |  |
| Release the notice for publication                                           |  |  |  |  |
| Send the notice for sign-off                                                 |  |  |  |  |
| Return to your notice list and publish later                                 |  |  |  |  |

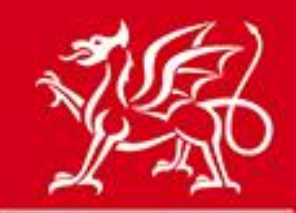

www.cymru.gov.uk

The new language version of the award notice will be prepopulated from the content of the same language version of the contract notice. Follow the notice creation procedure to the end to publish two language versions of the award notice.

## Unpublished notice workspace

Having chosen to create a translation your unpublished notice workspace will show that an unpublished notice now exists in two languages:

| My                                                                                                    | My Unpublished Notice Workspace                                               |                 |            |              |  |
|----------------------------------------------------------------------------------------------------|-------------------------------------------------------------------------------|-----------------|------------|--------------|--|
| Auth                                                                                                    | Authority Control Panel > Unpublished Notices                                 |                 |            |              |  |
| Detailed below is a list of YOUR notices awaiting publication. Click a notice title for further options. |                                                                               |                 |            |              |  |
| 1 reco                                                                                                   | 1 records found. Jump to page 1 of 1 Go                                       |                 |            |              |  |
|                                                                                                    | Title                                                                         | Туре            | Created    | Status       |  |
| B                                                                                                    | Car Park Improvement Works Note: this notice exists in more than one language | Contract Notice | 13/06/2013 | Not Released |  |

If a colleague is going to be responsible for the creation of the second language version of the notice you should inform them that they can access the unpublished notice workspace and begin translation.

By clicking on the title of the notice in the workspace the 'Notice Status' page of the original language version will be displayed. Within this page there will be the link to the second language version displayed under "Translations". Clicking on the text describing the second language version will open the Notice Status page of the second language version from where the notice can be edited.

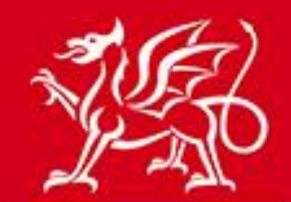

| Notice Status                                     |                                                   |                                |
|---------------------------------------------------|---------------------------------------------------|--------------------------------|
| Notice Wizard Details                             |                                                   |                                |
| Document ID:                                      | 1471 View the original text                       |                                |
| Title:                                            | Car Park Improvement Works                        |                                |
| Type of Document:                                 | Site Notice                                       |                                |
| Type of Notice:                                   | Contract Notice                                   |                                |
| Services/Supplies:                                | Works Contract                                    |                                |
| Procedure Type:                                   | Single stage procedure                            |                                |
| Language                                          | English                                           |                                |
| Is Accelerated:                                   | No                                                |                                |
| Document Source:                                  | Wizard                                            |                                |
| Status:                                           | Not Released                                      |                                |
| Created:                                          | 13/06/2013 18:33 by Duncan Dallas                 |                                |
| Last Amended:                                     | 13/06/2013 18:47 by Duncan Dallas                 |                                |
| Released:                                         |                                                   |                                |
| E                                                 | lit Copy Delete                                   | Publish                        |
| Translations                                      |                                                   |                                |
| If required, create a translation of this notice  | for translation to another language.              |                                |
| This notice has been created in the following la  | inguages:                                         |                                |
| Additional Notice Options                         |                                                   |                                |
| Listed below are the additional options available | e for this notice. View/Change Additional Options |                                |
| Noted Interest: 0 interest(s)                     |                                                   | Change access to interest list |
|                                                   |                                                   |                                |
| Additional Information:                           | 0 update(s)                                       |                                |

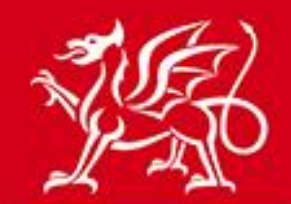

www.cymru.gov.uk

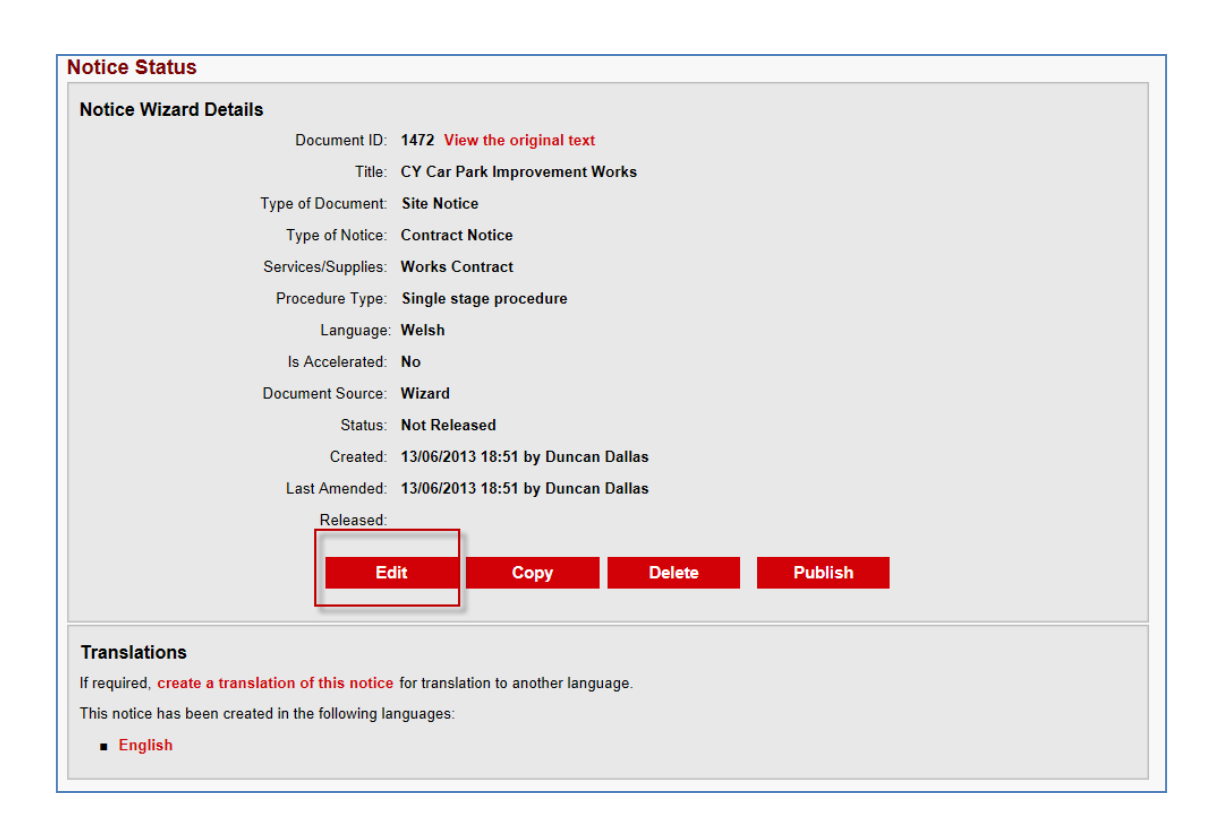

# **Notice Hold**

All website notices submitted for publication on Sell2Wales are quality checked by the Sell2Wales support team. From time to time a notice may be "held" by the support team with a request to amend notice details. In this situation you should ensure that any amendment is recorded in both language versions of the notice before being resubmitted for publication.

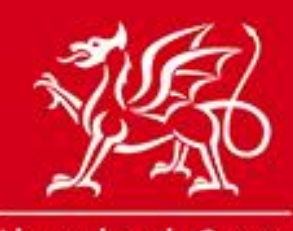

www.cymru.gov.uk

# **Further information**

If you have any queries about bilingual notice publication please contact the Sell2Wales support team on 0844 561 0672 or <u>help@sell2wales.gov.uk</u>

v.15.12.2015